# 線形計画法のパソコン用パッケージ

## -----パーソナル L P-----

# 平本 巖, 栗原 和夫

#### 1. はじめに

"パーソナルLP"は線形計画法を2段階単体法で単 体表により視覚的に実行するとともに、2次元および3 次元の図解法を行なら教育用パッケージである、操作は メニュー方式で簡単であり、係数表から初期単体表(出 発基底形式)の自動作成,単体法演算の詳細ステップの 前進および後進、中断保存、感度分析、グラフ画面の出 力,3次元図形を見やすくする視点の移動等の機能をも つ. また,問題の入力は表形式で行なうが,変数の意味 等の日本語入力も可能である.

#### 2. 問題の入力

問題の入力は、画面上で「係数表」を完成させること によって終了する。簡単な例([1]から引用)で示す。 [例題1] 2A+ B≤ 60(制約式1)

2A+5B≤100(制約式2)

4 B ≤ 60 (制約式3)

 $A \ge 0$ ,  $B \ge 0$  (非負条件)

6A+7B→最大化(目的関数)

スタート画面(図1)の初期メニュー欄から「係数表 の操作」を選び、次にサブメニュー「主問題の作成/修 正」を選ぶ、それから問い合せに応えると係数表の形式 (表1)が画面に表示されるので、カーソル(同表では黒 塗りの枠)を上下左右に移動しながら問題の係数の値お よび不等号等を入力する(表2). この例では、不等号の 向きを変更する必要がなく、また最大化問題なので右辺 欄の目的関数を表わすОАの符号+もそのままでよい. (最小化問題なら符号を一に変更する.) これで問題の入 力が終了したからSTOPキーを押してメニュー欄を初 期メニューに戻す.

ひらもと いわお 愛知学泉大学 経営学部 〒471 豊田市大池町汐取1 くりはら かずお 朝日大学 経営学部

1993年3月号

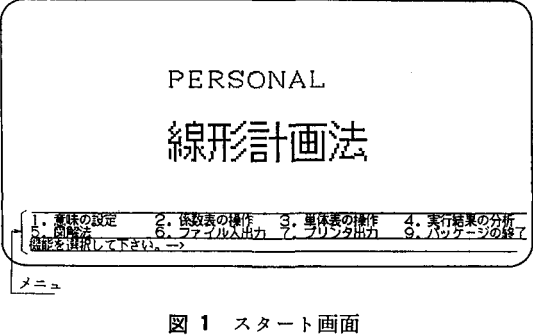

表1 係数表の形式

| 主問題   | A     | B     |   | <b>右</b> 辺 |
|-------|-------|-------|---|------------|
| 目的関数  | 0.000 | 0.000 | = | +0A        |
| 制約式01 | 0.000 | 0.000 | < | 0.000      |
| 制約式02 | 0.000 | 0.000 | < | 0.000      |
| 制約式03 | 0.000 | 0.000 | < | 0.000      |

表2 例題1の係数表

| 主問題   | A     | B     |    | 右辺      |
|-------|-------|-------|----|---------|
| 目的関数  | 6.000 | 7,000 | II | +0A     |
| 制約式01 | 2.000 | 1.000 | <  | 60.000  |
| 制約式02 | 2.000 | 5.000 | <  | 100.000 |
| 制約式03 | 0.000 | 4.000 | <  | 60.000  |

#### 図解法 3.

## 3.1 2 変数の場合

例題1の入力が終了している、すなわち、係数表が完 成しているとしよう.

初期メニューから「図解法」を選ぶ、次にサブメニュ ー「図解法の実行」に続いて「主問題」を選ぶと図2が

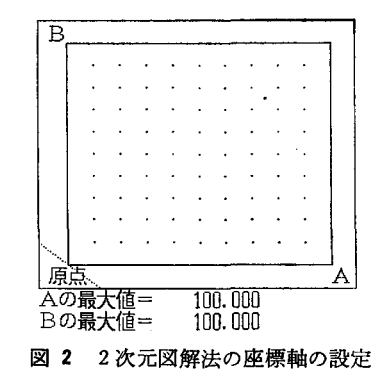

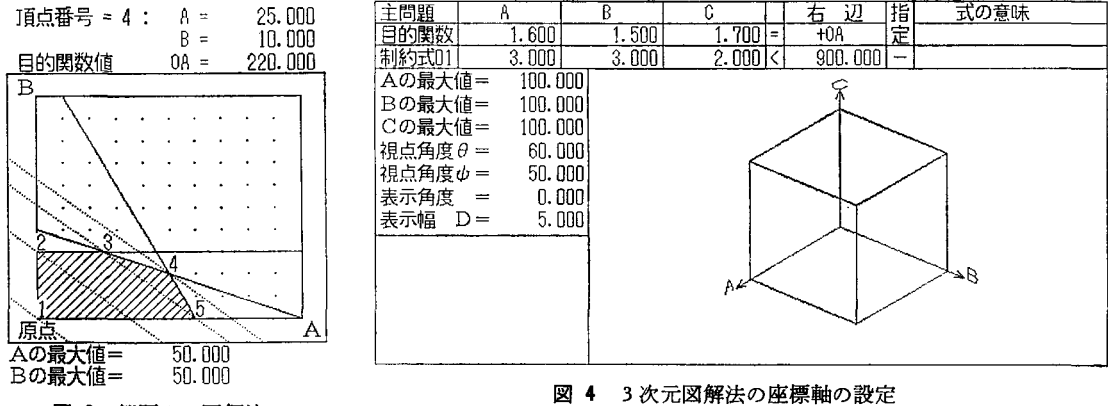

図3 例題1の図解法

現われる(画面上ではこの図の左側に問題の数式がつい ているが,紙面の都合で割愛した).そこで制約式の番 号1,2,3を順次入力すると、各々の制約式の範囲が 順次図示されてゆき、実行可能領域を示す単体が斜線で 表わされる(図3の斜線部). ここで頂点番号は自動的に つけられる.なお、図2の原点を通る点線は例題1の目 的関数の勾配を表わす.次に目的関数を計算する頂点番 号を入力すると、図3のようになる. 同図は、頂点番号 2, 3, 4を入力したものである。同図を見ると, 頂点 番号4 (座標はA=25, B=10) で目的関数OAの値が 最大値 220 をとることがわかる. ところで、単体をもう 少し大きくしたいならば、STOPキーでメニュー画面 に戻ってから「座標軸の設定」を選ぶ. そしてAおよび Bの最大値を各々、たとえば50に指定して「図解法の実 行」を行なえばよい、(じつは図3は、見やすくするた めにそうしている)

#### 3.2 3変数の場合

バター製造販売計画問題([2]から引用)を例題2と して3次元図解法を説明しよう.

[例題2] 3A+3B+2C≦ 900  $2 \mathbf{A} + \mathbf{B} + 2 \mathbf{C} \leq 580$  $A + 2B + C \leq 480$  $3 A + 3 B + 6 C \leq 1500$  $0.236A + 0.294B + 0.313C \le 100$ 

A, B, C  $\geq 0$ 

1.6A+1.5B+1.7C→最大化

さて,問題の入力すなわち係数表の作成は例題1で説 明したとおりに行なう. 2変数の場合と同様にメニュー から「図解法」と「図解法の実行」を選ぶと図4が現わ れる. (ここでは印刷の都合上「線画モード (f・5キ 3次元図解法の座標軸の設定

ー)」を用いた、 パソコン画面上ではきれいにカラー表 示されている.)ここで、3次元図形である単体を描くた めに必要な座標軸 A, B, C の最大値, 視点角度  $\theta$ , φ,表示角度および表示幅D等の値(これらの意味につ いては後述)が同図の左端に示されているように自動設 定される.

制約式番号1,2,…を入力すると、小さな三角形が 瞬間現われるだけで実行可能領域が図示されない、これ は座標軸の設定がよくないためであるから、STOPキ - でメニュー画面に戻って「座標軸の設定」を選ぶ、そ して座標軸A, B, Cの最大値を各々300に変更する. それから「図解法の実行」を選び、制約式番号1,…,5 を順次入力すると順次制約式の範囲が図示されてゆき、 最後に図5のような実行可能領域を示す単体が表示され る(これも線画モードでプリントした). ここで頂点記号 は自動的につけられる.なお,2次元と3次元の場合の 単体の表現法の違いについては[3]を参照願いたい.

次に,目的関数値を計算する頂点記号を入力する.た とえば頂点Gと頂点 Jを入力すると図6が表示される. ここで、頂点Gを通る帯状の図形に着目していただきた い. これが、われわれが考案した襟巻法による頂点Gを 通る目的関数面の表現である(カラー画面では襟巻がき

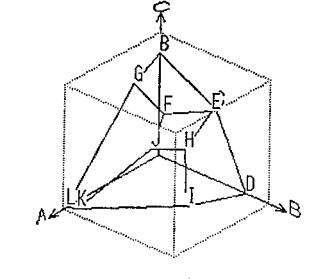

図 5 例題2の単体(線画モード)

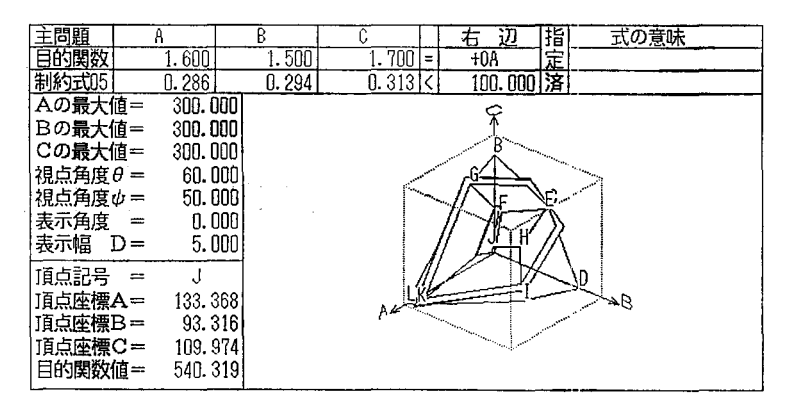

図 6 頂点Gおよび Jを通る目的関数面(線画モード)

れいに単体を包んでいる絵になっている). 一般に3変 数の場合には、目的関数は3次元空間内の平面となり、 単体上の特定の頂点を通る目的関数面は単体との相貫図 として描くことができる.しかしこれを単体内にある部 分にのみ限ると、単に単体との相貫線(等高線)となって しまい、肝心の最適基底解の所ではこの線は点となり消 滅してしまう.そこで、この相貫線に少し鍔を出して目 的関数面を表現するように工夫したのが襟巻法である. 図6では鍔の幅D=5としているが、この表示幅は0% から100%までの値を指定できるようになっている.た とえば100%と指定すると、頂点Gよりも大きな値をも つ頂点で示された凸多角形が海面に浮かぶ氷山の一角の ように示される.(その図は紙面の都合で割愛する.)図 6において、実は頂点Jが最適解であるが、そこでは襟 巻でくるむ首がなくなってしまい、

頭の天辺である頂点Jに小さな平面 がへばりついている.

ところで、3次元図解法をわかり やすくするためには、問題によって 適当に座標軸の設定を行なわなけれ ばならない.その場合に①最初の立 方体が認識しやすい位置にあるこ と、②その位置から見た単体の各頂 点がよく分離していること、③鍔の 幅を適当に決めること、等が肝要で あるが、パラメータ入力または図形 の回転機能によりこれらを行なうこ とができる.すなわち、単体を見る 視点の角度を水平軸を中心に上下に ( $\theta$ だけ)、垂直軸を中心に左右に

1993 年 3 月号

#### © 日本オペレーションズ・リサーチ学会. 無断複写・複製・転載を禁ず.

(々だけ)回転したり,その視点の下 で対象の単体を平面(画面)に垂直 な法線を軸として時計回り・反時計 回りに(表示角度だけ)回転できる ようにした.なお,視点の回転モー ド機能(f・4キー)を使って視点 の位置を変化させて単体を見やすく するようにできる. (この機能は最 小化間題を扱うときに役立つ.)ま た,すでに説明したが,線画モード (f・5キー)を使うと図形が線画 で表示されるので,カラー対応でな いプリンタでも見やすいハードコピ

-(f・2キー)がとれる.

### 4. 単体表

#### 4.1 2段階単体法

例題1の入力が終了している,すなわち,係数表が完成しているとしよう.

初期メニュー欄から「単体表の操作」を選ぶ.次にサ ブメニュー欄の「初期単体表の新規作成」に続いて「主 問題」を選ぶと表3のような出発基底形式をした初期単 体表が表示される.ここでスラック変数SA,SB,S Cは自動的に導入される.次に「単体法の実行」を選ぶ とトレースするか否かを聞いてくる.もしNOと応えれ ば一気に単体法が実行されて最適解が求まる(表4).も し YES と応えれば、メニュー欄が1:1ステップ実

表3 例題1の初期単体表

| 2段             | 階単位                   | 本法  | 第2段階(                         | 主問題)                    | 単 体                     | 、表                      |                         | STEP 0                      |  |  |  |  |  |
|----------------|-----------------------|-----|-------------------------------|-------------------------|-------------------------|-------------------------|-------------------------|-----------------------------|--|--|--|--|--|
| 基底             | 0A                    |     | Ĥ                             | В                       | SA                      | SB                      | SC                      | 辺                           |  |  |  |  |  |
| (0A)           | 1.0                   |     | -6.000                        | -7.000                  | 0.000                   | 0.000                   | 0.000                   | 0.000                       |  |  |  |  |  |
| SA<br>SB<br>SC | 0.0<br>0.0<br>0.0     |     | 2 . 000<br>2 . 000<br>0 . 000 | 1.000<br>5.000<br>4.000 | 1.000<br>0.000<br>0.000 | 0.000<br>1.000<br>0.000 | 0.000<br>0.000<br>1.000 | 60.000<br>100.000<br>60.000 |  |  |  |  |  |
| て単             | 体表。                   | の操作 | 作) <u>1</u> .<br>3.           | 初期単体表表データの              | の新規作成<br><sub>消去</sub>  | 2. 単<br>「ST             | 本法の実行<br>O P ] . 初期     | X=1                         |  |  |  |  |  |
| REAL           | <b>部紀史は祖白、マ下さし、</b> 、 |     |                               |                         |                         |                         |                         |                             |  |  |  |  |  |

表4 例題1の最終単体表

| 2段           | 習道  | 本法  | 最適解(  | 主問            | 題)    | 単体     | 、表     |         |         |
|--------------|-----|-----|-------|---------------|-------|--------|--------|---------|---------|
| 基底           | .OA |     | A     |               | Β     | SA_    | SB     | SC      | 右辺      |
| (0 <b>A)</b> | 1.0 |     | ().01 | 30            | 0.000 | 2.000  | 1.000  | 0.000   | 220.000 |
| SC :         | 0.0 |     | 0.0   | 30            | 0.000 | 1.000  | -1.000 | 1.000   | 20.000  |
| A            | 0.0 |     | 1.00  | 30            | 0.000 | 0.625  | -0.125 | 0.000   | 25.000  |
| В            | 0.0 |     | 0.0   | 20            | 1.000 | -0.250 | 0.250  | 0.000   | 10.000  |
| (単           | 本表  | の操  | 乍) 1  | 初             | 期單体表。 | の新規作成  | 2. 単   | 本法の実行   | _!      |
|              |     |     | 3     | <u>1.</u> 表   | データの  | 肖去     | IST    | OPI. 初期 | メニュー    |
| 機能           | を選  | 拫し、 | て下さい。 | $\rightarrow$ |       |        |        |         |         |
| 単体:          | 表は  | 最適  | 軽です。  |               |       |        |        |         |         |

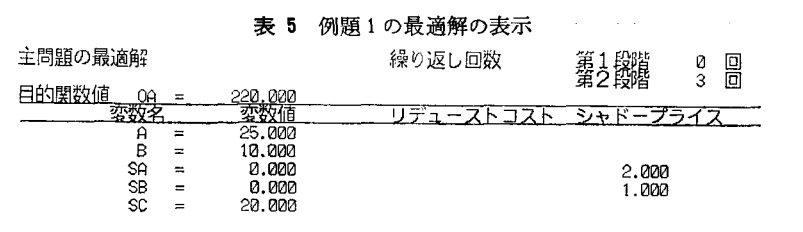

行,2:比の計算,3:右辺の表示,4:ピボットの選 択,5:連続実行のようになる.

初期単体表ではカーソルが自動的にいわゆる単体判定 基準に従うピボットの位置を示すようになっている、そ こで「1ステップ実行」を選ぶとピボット演算が行なわ れて単体表が更新される. (このときメニュー欄に「前 のステップ」という項目が現われるが、これを使えば1 つ前の単体表に戻ることができる. これを「次のステッ プ」と併用すれば、行きつ戻りつして理解を深めること ができる.)カーソルはまた次のピボットの位置を示して いる.この例題では「1ステップ実行」を3回選ぶと最 適解に到達する(表4)、初期メニュー画面に戻って「実 行結果の分析」に続いて「最適解の表示」を選ぶと表5 が得られる.(ブランク欄は値ゼロである.) このように 「1ステップ実行」は、従来教室で行なわれてきた紙に 書かれた単体表を筆算による掃き出し計算で更新してゆ く煩わしさ(計算が苦手な学生はこの計算によって確実 にLP嫌いになる)から解放するものである.なお,他 のメニューの内容は想像していただけると思う.

さて,2段階単体法における人為変数の扱い方につい て説明するために,例題1の制約式2だけを

2A+5B≥100(制約式2')

のように不等号の向きを逆にした問題(これを例題3と する)を考えよう.

問題を入力してから(初期メニューの「ファイル入出

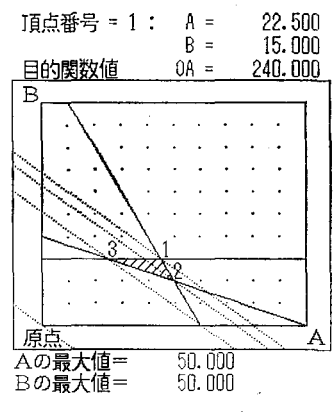

図7 例題3の図解法

力」により、例題1をファイルから取り出して「主問題 の作成/修正」を選んでから新規作成でないことを指定 すると例題1の係数表が画面に現われるからカーソルを 移動して制約式2の不等号の向きを修正すれば例題3の 係数表が得られる)例題1の場合と同様のメニュー選択 を行なうと表6が表示される.同表の第2行目OBの行 が第1段階計算用の目的関数の係数で、SCとTAの間 の列に一記号がついているが、これは画面接続を表わす ものであり、画面上でTA列を見るためにはSHIFT と矢印キーを使ってスクロールさせればよい.(切り貼 りのときには一列をのりしろとする.)

「単体法の実行」のなかで「1ステップ実行」を2回 行なうと第2段階計算に入ったことを示す表7が表示さ れるので,さらに実行を続けると最適解が得られる.な お,例題3を「図解法」すると図7のようになる.

4.2 ピボットの選択

図3を見ると、原点(頂点番号1)から出発して目的 関数値を計算する頂点を1つ隣の頂点へ移動するものと すれば、頂点2、3、4と移動するよりは、頂点5へ移

表 6 例題 3 の初期単体表

| ク四   | 陛留4 | 汞法  | ** 第1 日時 ( | 主問題)   |       | 、表     |       |    |       | Ş | TEP 0       |
|------|-----|-----|------------|--------|-------|--------|-------|----|-------|---|-------------|
| 箕麓   |     | OB  | A          | В      | SA    | SB     | SC    | -  | TA    |   | <u>右_辺_</u> |
| (0A) | 1.0 | 0.0 | -6.000     | -7.000 | 0.000 | 0.000  | 0.000 | -  | 0.000 |   | 0.000       |
| (0B) | 0.0 | 1.0 | -2.000     | -5.000 | 0.000 | 1.000  | 0.000 | -  | 0.000 |   | -100.000    |
| SA   | 0.0 | 0.0 | 2.000      | 1.000  | 1.000 | 0.000  | 0.000 | -  | 0.000 |   | 60.000      |
| TA   | 0.0 | 0.0 | 2.000      | 5.000  | 0.000 | -1.000 | 0.000 | -1 | 1.000 | 1 | 100.000     |
| 12   | 0 0 | 0 0 | 0.000      | 4.000  | 0.000 | 0.000  | 1.000 | -  | 0.000 |   | 60.000      |

表 7 例題 3 の第 2 段階計算用単体表

| 2段   | 階單体法    | . 第2段階( | (主問題) | 単 位   | 、表     |        |        | STEP Ø  |
|------|---------|---------|-------|-------|--------|--------|--------|---------|
| 基底   | OA OB   | A       | В     | SA    | SB     | SC     | TA     | 右_ 辺    |
| (0A) | 1.0 0.0 | 0.000   | 0.000 | 0.000 | ~3.000 | -2.000 | 3.000  | 180.000 |
| (0B) | 0.0 1.0 | 0.000   | 0.000 | 0.000 | 0.000  | 0.000  | 1.000  | 0.000   |
| SA   | 0.0 0.0 | 0.000   | 0.000 | 1.000 | 1.000  | 1.000  | -1.000 | 20.000  |
| A    | 0.0 0.0 | 1.000   | 0.000 | 0.000 | -0.500 | -0.625 | 0.500  | 12.500  |
| В    | 0.0 0.0 | 0.000   | 1.000 | 0.000 | 0.000  | 0.250  | 0.000  | 15.000  |

って頂点4 (最適解) へいく方が2ス テップで最適解に到達するので計算量 が少なくてすむことがわかる. これ は, ピボット選択の基準を"目的関数 の増分値が最大"になるようにした場

合に相当する.単体表による単体法の場合には,サブメ ニュー「ピボットの選択」により自由にピボットの位置 を指定できるのでこういう説明の際に便利である.

### 5. 感度分析

最適解が得られた時に,基底変数の組合せを変えない で制約式の定数項の値または目的関数の係数の値をどの くらい変化させられるかを調べるためには,「実行結果 の分析」に続いて「感度分析(右辺)」または「感度分析 (目的関数)」を選べばよい.たとえば例題1の右辺の場 合には**表8**のようになる.

## 6. ファイル

問題が解け最適解が見つかったら感度分析などを行な い,その結果(最適解・グラフ画面・感度分析結果・係 数表および変数・目的関数・制約式の意味等)を「プリ ンタ出力」によってプリンタに出力することができる. これらを保存したければ「ファイル入出力」を用いて現 在作業領域に存在する必要なデータすべてを注釈をつけ てフロッピーディスクやハードディスク上のファイルに 保存することができる.

保存する場合には、初期メニュー「ファイル入出力」 に続いて「全データの退避」を選ぶ. それから問合せに 応じて、装置番号(A:, B:, C:等)とファイル番号 を入力する. (1つの装置について最大30ファイルが保 存できる.) さらに注釈を入力しておくと、後でデータ を回復させた時に役に立つ. これですべてのデータが保 存されたので、STOPキーを押して初期メニューに戻 り、別の問題にとりかかれる.

保存されている問題を再検討する場合には、「ファイ ル入出力」に続いて「全データの回復」を選び、問合せ に応じて装置番号とファイル番号を入力すればよい.

#### 7. 動作環境

本パッケージは PC 9800 シリーズ (XA・LT を除 く) で使用できる.メモリーは 640KB, PC 9801 およ び PC 9801 E については J I S 第 1 水準漢字 ROMが必 要である.ディスプレイはカラーまたはモノクロで 640 表8 例題1の感度分析(右辺)

主問題の感度分析(右辺の成分の変化)

| J | <b>周用料によ</b> | いける日氏展り | X118 UA = |   | 220.000 |   |         |         |
|---|--------------|---------|-----------|---|---------|---|---------|---------|
| Ì | 式名           | 目的関数値   | 右辺最小値     |   | 現在の右辺   |   | 右辺最大値   | 日的関数値   |
| 5 | う式01         | 180.000 | 40.000    | < | 60.000  | < | 100.000 | 300.000 |
| ŕ | 匀式02         | 180.000 | 60.000    | < | 100.000 | < | 120.000 | 240.000 |
| ÷ | 勺式03         | 220.000 | 40.000    | < | 60.000  | < | +無限大    | 220.000 |

×400 ドットのものを使用し、外部記憶装置としてはフ ロッピーディスクおよびハードディスクが使用できる. プリンタはPC-PR201シリーズの各機種が使用でき, 同シリーズのカラープリンタでカラー印刷もできる.

オペレーティング・システム(OS)は日本語MS-DOSのバージョン 2.0 以上が必要である. 日本語フロ ントエンドプロセッサと日本語辞書を組み込んでおけば 日本語が入力できるようになる.

## 8. その他

本パッケージは,放送大学演習,日科技連セミナーの 他2,3の大学で使用されている.また,[4]は本パッ ケージを用いて書かれたものである.

扱える問題のサイズは、本来の変数が30個、制約式が 40個であるから、教育用とはいっても実用的な問題もあ る程度は解くことができる.ただし、タチの悪い問題に 対する対処はしていない.

#### 参考文献

- [1] 平本巖,長谷彰:線形計画法,培風館, 1973.
- [2] OR演習小委員会編:ORワークブック、日科技 連出版社、1984.
- [3] 平本巖,栗原和夫:LP3次元図解法の一表示法, OR学会秋季研究発表会アプストラクト集,1992, 170-171.
- [4] 平本巌,木下昌男,栗原和夫:パソコンパッケージによる例解線形計画法,サイエンス社,1986.

#### ●事務局インフォメーション

#### ---住所・勤務先変更の届出について(お願い)---

例年,2月から5月にかけては会員の方々の異動 が多く,機関誌の未着など連絡不十分による事故が 多発いたしております.住所・勤務先等に変更があ った場合は,すみやかに学会事務局までご連絡くだ さい.特に,今春学校を卒業・修了される学生会員 の方々は,必ず新しい勤務先をご連絡くださるよう お願いします.